## Configuration des notifications d'événements Catalyst Center pour Webex

## Table des matières

| Introduction                         |  |  |  |  |  |
|--------------------------------------|--|--|--|--|--|
| Conditions préalables                |  |  |  |  |  |
| Exigences                            |  |  |  |  |  |
| Composants utilisés                  |  |  |  |  |  |
| Configurer                           |  |  |  |  |  |
| Création de robots Webex             |  |  |  |  |  |
| Création de salle Webex              |  |  |  |  |  |
| Création de notification d'événement |  |  |  |  |  |
| <u>Vérifier</u>                      |  |  |  |  |  |

## Introduction

Ce document décrit comment configurer les notifications d'événements Cisco Catalyst Center pour les envoyer aux équipes Webex.

## Conditions préalables

#### Exigences

Connaissances de base sur :

- Notifications Cisco Catalyst Center
- Webex Teams

#### Composants utilisés

- Cisco Catalyst Center 2.3.5.x
- Webex Teams

The information in this document was created from the devices in a specific lab environment. All of the devices used in this document started with a cleared (default) configuration. Si votre réseau est en ligne, assurez-vous de bien comprendre l'incidence possible des commandes.

## Configurer

Création de robots Webex

- 1. Accédez à la page Webex for Developers pour créer un nouveau Webex Bot.
- 2. Connectez-vous avec votre compte Webex Teams.
- Ajoutez un nom de robot, un nom d'utilisateur de robot, sélectionnez une icône et ajoutez une description pour le champ de description de l'App Hub. Créez le robot en cliquant sur l'option Add Bot.

#### New Bot Bot name\* Catalyst Center Notification Name of your bot as it will appear in Webex. Bot username\* @webex.bot CatalystCenterTest The username users will use to add your bot to a space. Cannot CatalystCenterTest@webex.bot is available be changed later. Icon\* Upload your own or select from our defaults. Must be exactly 512x512px in JPEG or PNG format. Edit App Hub Description\* P = ;= 8 What does your app do, how Catalyst Center Bot used for Event Notifications. does it benefit users, how do users get started? Does your app require a non-Webex account? If your app is not free or has additional features for paid users, please note that and link to pricing information. 1024 character limit. 1451 characters remaining Supported markdown By creating this app, you accept the Terms of Service and Privacy Statement Add Bot Cancel

4. Copiez les valeurs Boot Access Token et Boot Username.

## Congratulations! 🎉

### Catalyst Center Notification is one step closer to becoming a reality.

#### Catalyst Center Notification

Next Step: Use your Bot Access Token to set up your webhook and finish building your bot.

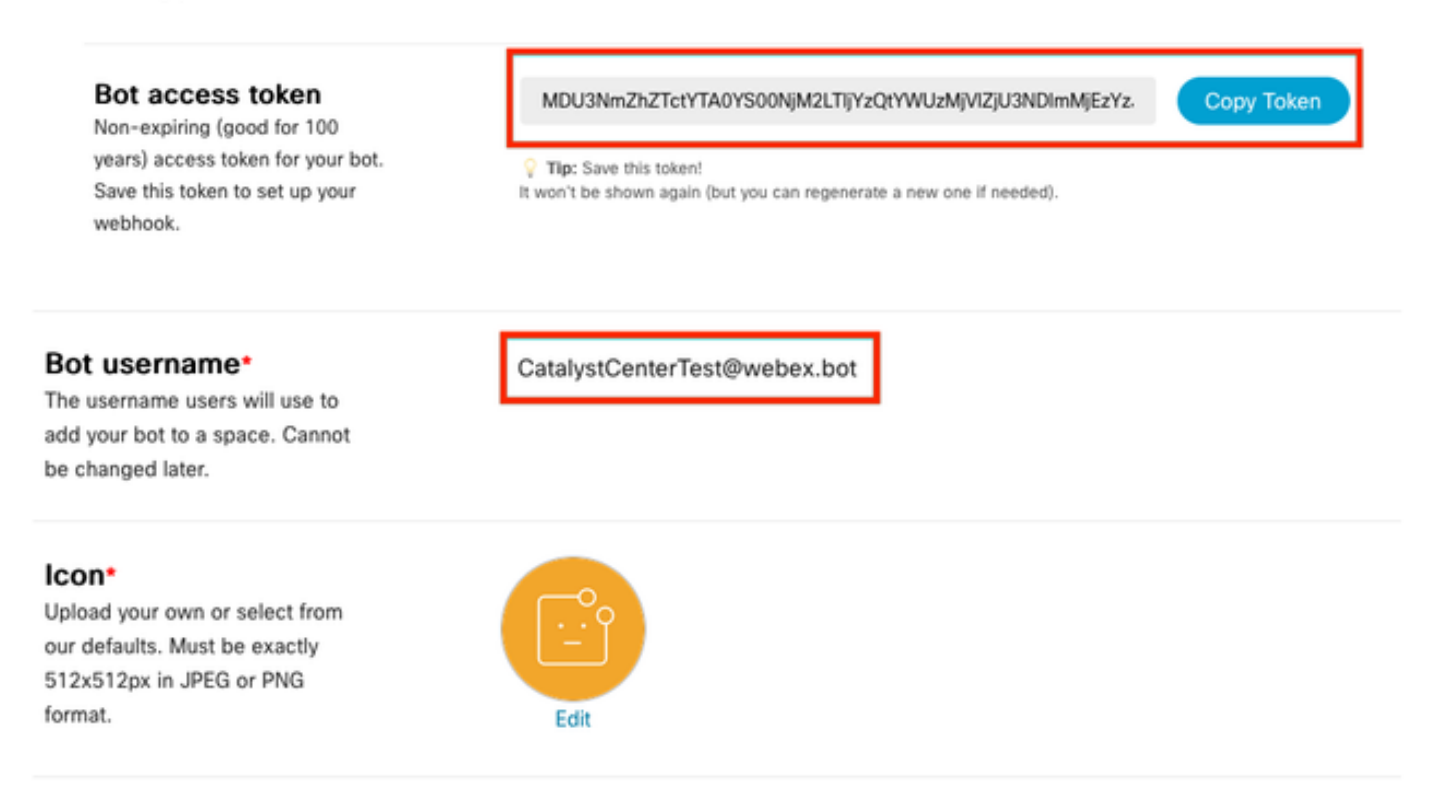

#### Création de salle Webex

1. Dans Webex Teams, créez une salle Webex en cliquant sur le bouton « + », puis sur l'option Create a Space.

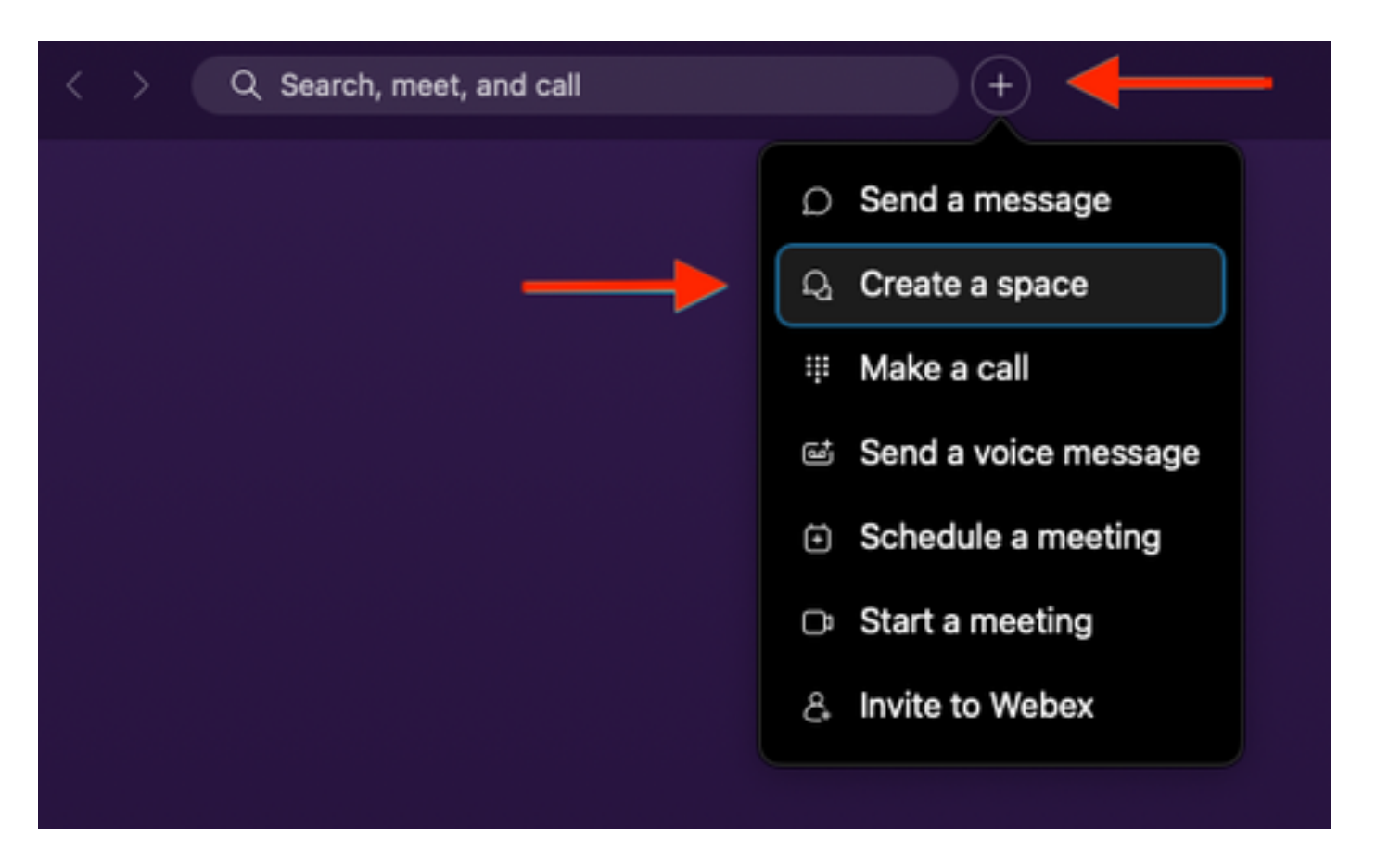

2. Ajoutez un nom pour l'espace, puis ajoutez le nom d'utilisateur du robot dans le champ Ajouter des personnes par nom ou par e-mail. Continuez pour créer l'espace.

|         | Create a space                                                   |  |
|---------|------------------------------------------------------------------|--|
|         | Start a group conversation with others.                          |  |
| <b></b> | Catalyst Center Notifications                                    |  |
|         | Q CatalystCenterTest@webex.bot                                   |  |
|         | CatalystCenterTest@webex.bot                                     |  |
|         | To port                                                          |  |
|         | Make this space public Close Create                              |  |
|         | Anyone in your organization can<br>find and join a public space. |  |
|         | find and join a public space.                                    |  |

3. Pour utiliser l'espace Webex Teams dans Catalyst Center pour les notifications d'événements, il

est nécessaire d'avoir la valeur Webex Room ID pour l'espace qui a été créé. Entrez l'<u>URL</u> suivante pour obtenir la valeur demandée.

4. Cliquez sur l'option Exécuter pour obtenir les informations détaillées de l'espace Webex qui a été créé.

| webex for Developers                                                                                                    | Documentation Blog Support Resources v                                                                                                    | Q. Search                                                                                                    |
|----------------------------------------------------------------------------------------------------|----------------------------------------------------------------------------------------------------|----------------------------------------------------------------------------------------------------|
| Organizations<br>Partner Management<br>Partner Tags<br>People<br>Recording Report<br>Recordings<br>Report Templates<br>Reports<br>Reports:<br>Detailed Call<br>History | List Rooms List rooms to which the authenticated user belongs to. The title of the room for 1:1 rooms will be the display name of the other person. Please use the memberships API to list the people in the space. Denseult sets will be split into pages. Known Limitations: The underlying database does not support natural sorting by lastactivity and will only sort on limited set of results, which are pulled from the database in order of room1. For users or bots in more than 3000 spaces this can result in anomalies such as spaces that have had recent activity not being returned in the results when sorting by lastacivity. LICET /v1/rooms | Try it       Example         GET       /v1/rooms(?teamId, type, sortBy, max)         Header         Authorization         Use personal access token         Bearer         This limited-duration personal access token is hidden for your security. |
| Resource Group<br>Memberships                                                                                                    | Query Parameters                                                                                                    | Query Parameters                                                                                                    |
| Resource Groups<br>Roles                                                                                                    | List rooms associated with a team, by ID. Cannot be set in<br>combination with orgPublicSpaces.                                                                                                    | teamld e.g. Y2lzY29zcGFyazovL3VzL1JPT00v                                                                                                    |
| Room Tabs                                                                                                    | type                                                                                                    | type e.g. group                                                                                                    |
| Rooms                                                                                                    | List rooms by type. Cannot be set in combination with<br>orgPublicSpaces.                                                                                                    | orgPublicSpaces e.g. true                                                                                                    |
| GET List Rooms                                                                                                    | Possible values: direct, group                                                                                                    | from e.g. 2022-10-10717:00:00.000Z                                                                                                    |
| POST Create a Room                                                                                                    | orgPublicSpaces<br>booken<br>Shows the erg's public spaces island and usioned. When set the                                                                                                    | to e.g. 2022-10-11717:00:00.000Z                                                                                                    |
| GET Get Room Details                                                                                                    | result list is sorted by the madePublic timestamp.                                                                                                    | sortBy e.g. id                                                                                                    |
| GET Get Room Meeting<br>Details                                                                                                    | from<br>sting                                                                                                    | max <i>e.g. 100</i>                                                                                                    |
| PUT Update a Room                                                                                                    | Filters rooms, that were made public after this time. See madePublic timestamp                                                                                                    | Run                                                                                                    |
| DELETE Delete a Room                                                                                                    |                                                                                                    |                                                                                                    |

5. Copiez la valeur ID de l'espace Webex créé à partir de la réponse reçue.

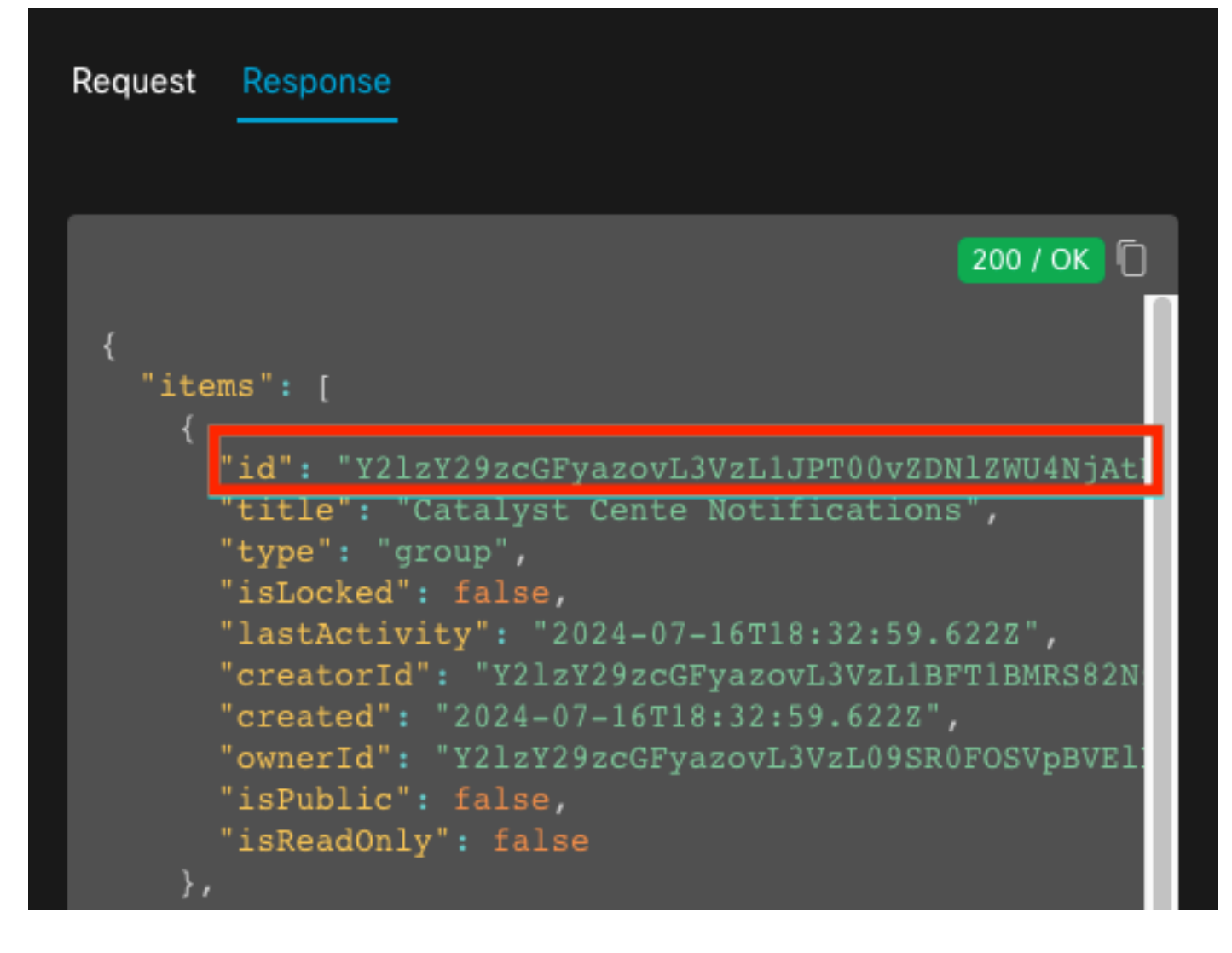

#### Création de notification d'événement

- 1. Dans Catalyst Center, accédez à Plate-forme > Boîte à outils pour développeurs > Notifications d'événements > Notifications et créez une nouvelle notification.
- 2. Pour l'étape 1 (Sélectionner le site et les événements), sélectionnez les sites et les événements correspondants pour vous abonner à la nouvelle notification.
- 3. À l'étape 2 (Sélectionner les canaux), sélectionnez l'option WEBEX.

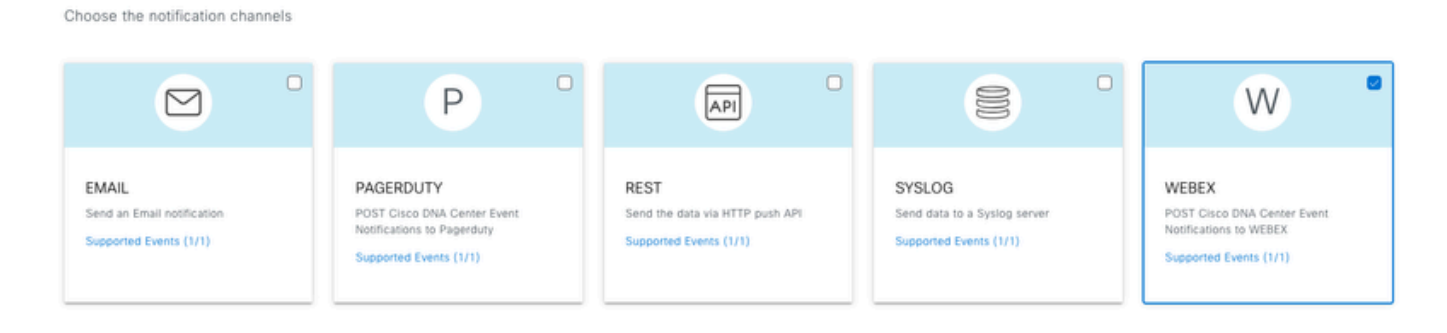

Step 2 - Select Channels

4. Au cours de l'étape 3 (Paramètres WEBEX), passez à la section Créer une nouvelle instance.

5. Ajoutez un nom d'instance. Collez l'ID d'espace Webex dans le champ ID de salle Webex. Collez la valeur Bot Access Token dans le champ Webex Bot Access Token.

## Step 3 - WEBEX Settings

Configure the WEBEX channel settings for this notification

| SERVICE CONFIGURATION                                      | O Create New Instance                     |
|------------------------------------------------------------|-------------------------------------------|
| Instance Name*<br>Webex Notification                       |                                           |
| Webex URL*<br>https://webexapis.com/v1/n                   | nessages                                  |
| Webex Room Id*<br>Y2IzY29zcGFyazovL3VzL1JI<br>OTU1ZTUzZjE2 | PT00vZDNIZWU4NjAtNDNhMS0xMWVmLWJIZjEtNGRi |
| Webex Bot Access Token*<br>MDU3NmZhZTctYTA0YS00N           | IjM2LTIj HIDE                             |

6. À l'étape 4 (Nom et description), ajoutez un Nom et une Description pour votre notification.

# Step 4 - Name and Description

Provide a name and short description for your notification

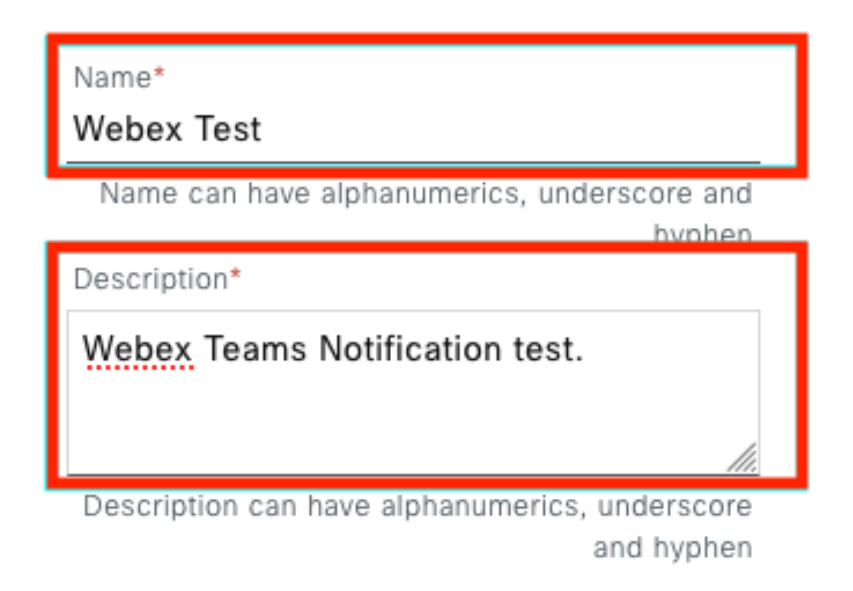

7. Cliquez sur Terminer pour terminer la notification.

### Summary

Review your notification and make any changes. If you are satisfied, select "Finish" to complete this workflow

|   | Name and Description                                                                               | Edit                              |
|---|----------------------------------------------------------------------------------------------------|-----------------------------------|
|   | Name                                                                                               | Webex Test                        |
|   | Description                                                                                        | Webex Teams Notification test.    |
|   | Site and Events                                                                                    |                                   |
| Ŷ | Site and Events Edit                                                                               |                                   |
|   | Sites (0)                                                                                          |                                   |
|   | Events (1)                                                                                         | Switch Unreachable                |
| ~ | WEBEX Settings Edit                                                                                |                                   |
|   | Webex URL                                                                                          | https://webexapis.com/v1/messages |
|   | Webex Room Id         Y2IzY29zcGFyazovL3VzL1JPT00vZDNIZWU4NjAtNDNhMS0xMWVmLWJIZjEtNGRiOTU1ZTUzZjE2 |                                   |
|   | Webex Bot Access Token                                                                             |                                   |

| Back |  |
|------|--|

## Vérifier

Pour vérifier si des notifications sont reçues par les équipes Webex, dans Catalyst Center, accédez à Plateforme > Boîte à outils pour développeurs > Notifications d'événements > Catalogue d'événements, recherchez l'événement auquel vous vous êtes abonné au moment de la notification et cliquez sur son nom.

| E Cisco DNA Center                        |                    | Platform / Developer Toolkit |          |          | 000 |
|-------------------------------------------|--------------------|------------------------------|----------|----------|-----|
| APIs Integration Flows Event Notification | ons                |                              |          |          |     |
| Notifications Event Catalog               |                    |                              |          |          |     |
| Q switch unre                             |                    |                              |          |          | ×   |
| Event ID •                                | Name               | Туре                         | Category | Severity |     |
| NETWORK-NON-FABRIC_WIRED-1-200            | Switch Unreachable | NETWORK                      | ALERT    | 1        |     |

Cliquez ensuite sur l'option Try-it Now suivie de l'option Publish.

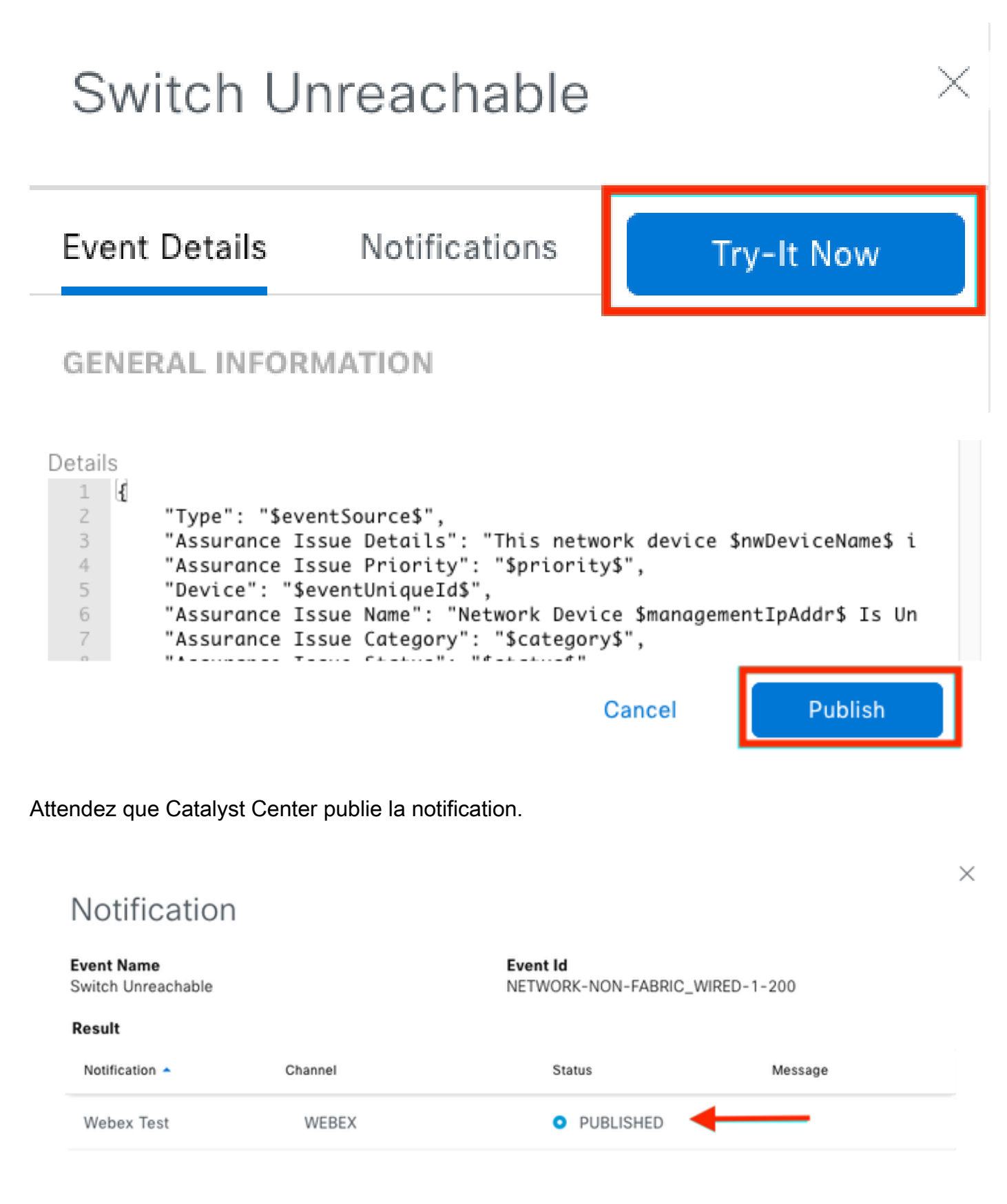

La notification est affichée dans le groupe d'espaces Webex Teams.

| Cata | alyst Cente Notific          | ations 🕁                                                         | (                                              |     | Ме | et |
|------|------------------------------|------------------------------------------------------------------|------------------------------------------------|-----|----|----|
| Mes  | sages People (2)             | Content Meetings + Apps                                          | Share a file ) 🕞 Send a GIF ) ( & Add people ) | 2 0 | ٦  | ¢  |
| _    |                              |                                                                  | New messages                                   |     |    |    |
|      | Catalyst Center Notification | n 1:20 p.m.                                                      |                                                |     |    |    |
|      | Cisco DNA Cen                | ter Notification                                                 |                                                |     |    |    |
|      | Source DNA<br>Center IP:     | 192.168.31.11                                                    |                                                |     |    |    |
|      | Severity:                    | 1                                                                |                                                |     |    |    |
|      | Category:                    | ALERT                                                            |                                                |     |    |    |
|      | Timestamp:                   | 2024-07-16 19:20:00                                              |                                                |     |    |    |
|      | Issue Name:                  | Network Device 172.19.255.2 Is<br>Unreachable From Controller    |                                                |     |    |    |
|      | Issue Description:           | This network device<br>Border1.Pod2.com is unreachable           |                                                |     |    |    |
|      |                              | from controller. The device role is<br>BORDER:DEFAULT:MAP-SERVER |                                                |     |    |    |
|      | Issue Status:                | resolved                                                         |                                                |     |    |    |
|      | Cisco DNA Center Is          | sue Details                                                      |                                                |     |    |    |

#### À propos de cette traduction

Cisco a traduit ce document en traduction automatisée vérifiée par une personne dans le cadre d'un service mondial permettant à nos utilisateurs d'obtenir le contenu d'assistance dans leur propre langue.

Il convient cependant de noter que même la meilleure traduction automatisée ne sera pas aussi précise que celle fournie par un traducteur professionnel.